# SIKKERHETSKORT.NO

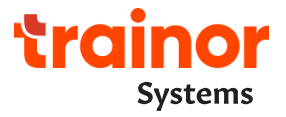

# Brukerveiledning for ekstern søker om sikkerhetskort i Statnett, på vegne av egne ansatte.

#### Innhold

| L. Innledning                                                 | 2  |
|---------------------------------------------------------------|----|
| 2. Hvordan logge inn?                                         | 2  |
| 3. Lese sikkerhetskort                                        | 2  |
| 3.1. Personellsøk                                             | 2  |
| 3.2. Sikkerhetskortsøk                                        | 4  |
| 3.3. Slik leser du et sikkerhetskort                          | 5  |
| 1. Søk om sikkerhetskort for personell                        | 6  |
| 4.1. Søk om nytt sikkerhetskort til personell                 | 6  |
| 4.2. Søk om å endre/fornye sikkerhetskort til personell       | 9  |
| 4.3. Hva gjør jeg hvis personell mangler i sikkerhetskort.no? |    |
| 4.4. Registrer kursgjennomføring                              | 12 |
| 5. Trenger du hjelp?                                          | 12 |
| 5. Viktige punkter å merke seg                                | 14 |

# 1. Innledning

Som bruker i Sikkerhetskort.no har du ulike rettigheter basert på ditt ansvarsområde og arbeidsoppgaver. Denne brukerveiledningen er for deg som skal søke **om sikkerhetskort** i Statnett på vegne av personell i eget firma.

Alle søknader om nye/endrede sikkerhetskort i Statnett skal gjennom en godkjenningsflyt hvor blant annet behov og relevant kompetanse verifiseres av søknadsbehandlere. Godkjenningsflyt settes av Admin sikkerhetskort. Når søknaden er ferdigbehandlet vil du og personell få beskjed.

I denne brukerveiledningen finner du:

- Hvordan du logger inn

\_

- Hvordan du søke opp og lese eksisterende sikkerhetskort
- Hvordan du søke om sikkerhetskort på vegne personell i egen bedrift.
- Hvordan registrere manglende personell og kursgjennomføring
- Hvem du kan kontakte hvis du trenger du hjelp
- Viktige punkter å merke seg som ekstern bruker

## 2. Hvordan logge inn?

Eksterne brukere opprettes og forvaltes av Admin sikkerhetskort og logger på med brukernavn og passord.

### 3. Lese sikkerhetskort

Når du har logget inn i sikkerhetskort.no, så vil du kunne søke opp personer eller sikkerhetskort via hhv. "Personellsøk" og "Sikkerhetskortsøk". I avsnitt 3.3. beskriver vi hvordan du leser et sikkerhetskort.

#### 3.1. Personellsøk

For å søke opp en person, bruk "Personellsøk" som ligger på forsiden i sikkerhetskort.no. Skriv inn navn eller annen relevant informasjon og trykk "Søk". Du har også tilgang til personellsøk via fane "Personell".

| SIKKERHETSKORT.NO                           |                         |
|---------------------------------------------|-------------------------|
| Personell Kort                              |                         |
|                                             |                         |
| Personellsøk                                | Sikkerhetskortsøk       |
| Søk på navn, tif, ansattnummer eller e-post | Søk på kortnummer, navn |
| Avansert søk                                | Avansert søk            |

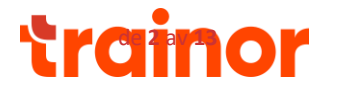

### Personell - Avansert søk

| Personell                |     | Flere søkekriterier |
|--------------------------|-----|---------------------|
| Ansatt i                 |     |                     |
| Innleid til Statnett SF  | × 👻 |                     |
| Avdeling                 |     |                     |
|                          | -   |                     |
| Inkluder underavdelinger |     |                     |
| Navn                     |     |                     |
|                          |     |                     |
| Stilling                 |     |                     |
|                          |     |                     |
|                          |     |                     |
| Søk etter personell      |     |                     |

Under "Kurs og kompetanse" kan du søke opp personell som har/ikke har obligatoriske kurs i Statnett til en "Til og med dato".

Personell - Avansert søk

| Personell                   | Kurs og kompetanse X                                                                                                |
|-----------------------------|----------------------------------------------------------------------------------------------------|
| Ansatt i                    | Obligatoriske kurs i                                                                                                |
| Innleid til Statnett SF × 👻 | Statnett SF ~                                                                                                    |
| Avdeling                    | Status                                                                                                    |
| · · ·                       | Har gyidig kur 🗸                                                                                                    |
| Inkluder underavdelinger    | Til og med dato                                                                                                    |
| Navn                        | 17/01/2025                                                                                                    |
| Stilling                    | 2-dagers kurs ekstern Leder for sikkerhet Ledning<br>(kun for eksterne)<br>Aktiviteter nær kraftledninger (Trainor) |
|                             | Aktiviteter nær kraftledninger og kabler i bakken<br>(Trainor)                                                      |

Søket vil resultere i en liste over personer som er registrert i sikkerhetskortløsningen til Statnett og som treffer på søkekriteriene. Du kan tilpasse listevisning for søkeresultater ved å trykke "Kolonner". Ønsker du å ta ut listen i Excel, trykk på "Last ned som Excel-fil".

For å mer informasjon om person og sikkerhetskort, trykk på raden med den personen du ønsker å se mer informasjon om.

| Søk etter   | personell Las | t ned som Excel-fil |                            |               |              |                                          |                       |
|-------------|---------------|---------------------|----------------------------|---------------|--------------|------------------------------------------|-----------------------|
| Antall tref | ť. 1          |                     |                            |               |              | Full                                     | skjermbredde Kolonner |
|             | Fornavn ↑↓    | Etternavn ↑↓        | E-post ↑↓                  | Telefon ↑↓    | Ansatt i  ↑↓ | Avdeling 1                               | Har sikkerhetskort ↑↓ |
| $\Box$      | Line          | Henriksen           | line.henriksen@statnett.no | 91704378      | Statnett SF  | El-sikkerhet, operativ HMS og kompetanse | Aktiv                 |
|             |               |                     | Viser 1 til 1              | av 1 personer | « ‹ 1        | > >>                                     |                       |

I Statnett kan en person ha flere sikkerhetskort. Når du er inne på personellsiden, kan du under "Kort" se hvilke lokasjoner/driftsområder personellet har sikkerhetskort, samt status og gyldighet på disse. Hvis du

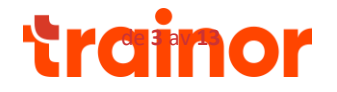

ønsker mer detaljer om sikkerhetskortet, trykk på relevant sikkerhetskort. Har personen aktive kortsøknader, så kan du se søknader under "Aktive kortsøknader", i tillegg til hvilke lokasjoner/driftsområder søknaden gjelder for, dato for innsendt søknad om søknaden er et nytt eller endret sikkerhetskort. Når sikkerhetskortet blir godkjent, flyttes det under "Kort".

|                           | KERHETSKORT                                                                         | .NO                                                                              |            |                 |            | Nina Bjørge Kristiansen<br>Statnett SF<br>Logo ut |  |  |
|---------------------------|-------------------------------------------------------------------------------------|----------------------------------------------------------------------------------|------------|-----------------|------------|---------------------------------------------------|--|--|
| Demonal                   | Kad Ad                                                                              | Coloradas                                                                        |            |                 |            |                                                   |  |  |
| Personell                 |                                                                                     | gang Søknader                                                                    |            |                 |            | Min side                                          |  |  |
| Personell / Line          | Hennksen<br>Navn:<br>Firma:<br>Fødselsdato:<br>Telefon:<br>E-post:<br>Rediger perso | Line Henriksen<br>Statnett SF<br>24.01.1972<br>91704378<br>line.henriksen@statne | ittno      |                 |            | Slett person                                      |  |  |
| Kort                      |                                                                                     |                                                                                  |            |                 |            |                                                   |  |  |
| Firma                     | Lokasjo                                                                             | n                                                                                | Status     | Bekreftet i App | Gyldig til | Туре                                              |  |  |
| Statnett SF               | Statnett                                                                            | SF (Alle driftsområder)                                                          | 🔴 Godkjent | Ja              | 30.04.2025 | ✤ Forny                                           |  |  |
| Søk om kort<br>Aktive kor | Søk om kort<br>Aktive kortsøknader                                                  |                                                                                  |            |                 |            |                                                   |  |  |
| Firma                     |                                                                                     | Lokasjon                                                                         |            | Søknad sendt    | Туре       |                                                   |  |  |
| Statnett SF               |                                                                                     | Driftsområde Oslofjor                                                            | 1          | 20.01.2025      | +          | Nytt kort                                         |  |  |

Se avsnitt 3.3 for hvordan du leser et sikkerhetskort.

#### 3.2. Sikkerhetskortsøk

For å søke opp et sikkerhetskort, bruk "Sikkerhetskortsøk". Skriv inn navn eller annen relevant informasjon og trykk "Søk". Du vil da få en liste over personer som har gyldige sikkerhetskort eget firma, og som treffer på søkekriteriene. Du har også tilgang til sikkerhetskortsøk via fane "Kort".

| $\checkmark$ | SIKKERHE         | rskort.no           |   |                         |   |
|--------------|------------------|---------------------|---|-------------------------|---|
| Personell    | Kort             |                     |   |                         |   |
| Persone      | llsøk            |                     | _ | Sikkerhetskortsøk       |   |
| Søk på       | navn, tlf, ansat | nummer eller e-post | Q | Søk på kortnummer, navn | Q |
| Avansert     | søk              |                     |   | <u>Avansert søk</u>     |   |

Er du ute etter å få en oversikt basert på spesifikke kriterier bruk "Avansert søk". Under "Avansert søk" kan du velge søkekriterier som f.eks. driftsområde under "Lokasjon" og hvor personell er ansatt under "Ansatt i". Ved å trykke på "Flere søkekriterier" kan du velge søkekriterier autorisasjoner under "Godkjenninger".

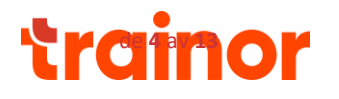

#### Kort - Avansert søk

| Sikkerhetskort  |   |   | Personell                | x   |
|-----------------|---|---|--------------------------|-----|
| Gyldighet       |   |   | Ansatt i                 |     |
| Alle            | ~ |   | Statnett SF              | × 👻 |
| Status          |   |   | Avdeling                 |     |
| Alle            | ~ |   |                          | -   |
| Korttype        |   |   | Inkluder underavdelinger |     |
| Alle            | ~ |   | Navn                     |     |
| Kortnummer      |   |   |                          |     |
|                 |   |   | Stilling                 |     |
| Lokasjon        |   |   |                          |     |
| Alle            |   | ~ |                          |     |
| Bekreftet i app |   |   |                          |     |
| Alle            |   | ~ |                          |     |
|                 |   |   |                          |     |

Søket vil resultere i en liste over sikkerhetskort som treffer på søkekriteriene. Du kan tilpasse listevisning for søkeresultater ved å trykke "Kolonner". Ønsker du å ta ut listen i Excel, trykk på "Last ned som Excel-fil".

| Søk ette   | r kort Last ned so | m Excel-fil |              |                            |            |             |                                          |                 |              |            |                                  |         |
|------------|--------------------|-------------|--------------|----------------------------|------------|-------------|------------------------------------------|-----------------|--------------|------------|----------------------------------|---------|
| Antall tre | eff: 1             |             |              |                            |            |             |                                          |                 |              |            |                                  |         |
| Valg -     | Kortnummer †↓      | Fornavn ↑↓  | Etternavn ↑↓ | E-post ↑↓                  | Telefon ↑↓ | Ansatti î↓  | Avdeling 1                               | Kortutsteder î↓ | Gyldig til 📫 | Status ᡝ   | Lokasjon î                       | AT-S ↑↓ |
|            |                    |             |              |                            |            |             |                                          |                 |              |            |                                  |         |
| 0          | 444034             | Line        | Henriksen    | line.henriksen@statnett.no | 91704378   | Statnett SF | El-sikkerhet, operativ HMS og kompetanse | Statnett SF     | 30.04.2025   | 🔵 Godkjent | Statnett SF (Alle driftsområder) | х       |

I Statnett kan en person ha flere sikkerhetskort. Trykk på sikkerhetskortet du ønsker å se mer informasjon om. Se avsnitt 3.3 for hvordan du leser et sikkerhetskort.

#### 3.3. Slik leser du et sikkerhetskort

Når du trykker deg inn på selve sikkerhetskortet vil du på venstre side se informasjon om personell, en kopi av godkjent søknad, ev. kommentarer og oversikt over kurs og kompetanse. På høyre siden ser du selve sikkerhetskortet.

| SHAREHHETSKORT.ND                                                                                                    |                                                           |                                                                                                    |
|----------------------------------------------------------------------------------------------------|-----------------------------------------------------------|----------------------------------------------------------------------------------------------------|
| F Not Adapts Salasia                                                                                                    |                                                           |                                                                                                    |
| Life Hermiteen Her I Statist - Henglanss ad - Scher er S     Norm: Lise kontigen     Norm: Lise kontigen     Norm: Lise kontigen     Norm: Lise kontigen     Norm: Lise kontigen     Norm: Lise kontigen     Norm: Lise kontigen     Norm: Lise kontigen     Norm: Lise kontigen     Norm: Lise kontigen     Norm: Lise kontigen | 10-1206<br>10-1206                                        | Break<br>Sankapari<br>Sankapari<br>Sankapari<br>Sankapari<br>Sankapari<br>Sankapari<br>Sankapari                                                                                                    |
| Zene: Secondaria                                                                                                    |                                                           | (                                                                                                    |
|                                                                                                    |                                                           | in dealer to a lost                                                                                                    |
|                                                                                                    |                                                           | Meanstraters (Means (KT)<br>Report former of releases                                                                                                    |
|                                                                                                    |                                                           | a a a chrongen                                                                                                    |
| •                                                                                                    | ••••••                                                    | <ul> <li>Anti-encoder spectral time of a point of a state<br/>in the second spectra state of a state of a state<br/>of a state of a state of a state of a state of a<br/>state of a state of a state of a state of a state<br/>state of a state of a state of a state of a<br/>state of a state of a state of a state of a<br/>state of a state of a state of a state of a<br/>state of a state of a state of a state of a<br/>state of a state of a state of a state of a<br/>state of a state of a state of a state of a<br/>state of a state of a state of a state of a<br/>state of a state of a state of a state of a<br/>state of a state of a state of a state of a<br/>state of a state of a state of a state of a state of a<br/>state of a state of a state of a state of a state of a<br/>state of a state of a state of a state of a state of a<br/>state of a state of a state of a state of a state of a<br/>state of a state of a state of a state of a state of a<br/>state of a state of a state of a state of a state of a<br/>state of a state of a state of a state of a state of a<br/>state of a state of a state of a state of a state of a state<br/>state of a state of a state of a state of a state of a state of a state of a state of a<br/>state of a state of a sta</li></ul> |
| N AND AND AND AND AND AND AND AND AND AN                                                                                                    | ne († 2020)<br>Ene<br>mente<br>mente<br>Valata terrendene | Statuett<br>Instance to entropy and<br>Dend. Assume to Astrony (2012)<br>Termination<br>Termination<br>Termination<br>Termination<br>Termination                                                                                                    |
| og kompetance                                                                                                    |                                                           | Print<br>Servet 17                                                                                                    |
| plants have                                                                                                    | Sec.                                                      | General Informação                                                                                                    |
| Overagement of the experimental lines                                                                                                    | · Beng of 21.87 2020                                      | Nying Na Rying of<br>11.10.2024 (0.14.2027                                                                                                    |
| angely second agreed associated                                                                                                    | H realization                                             | Autor Auto                                                                                                    |
| unde Joyne (Bernandeuel Ladinanaes ; Roycherandi                                                                                                    |                                                           | Output as                                                                                                    |
| nen innun in sonerngungsstrankenen beren ann<br>geTeken                                                                                                    | ana 😐 fama n n 20000                                      |                                                                                                    |
| generativoge (sek %                                                                                                    | . Marco .                                                 | 1                                                                                                    |
| ingenerating generating takks                                                                                                    |                                                           |                                                                                                    |
| Insperator into paramitering (2404)                                                                                                    | · Sung of he place                                        |                                                                                                    |
| ut -Data annume                                                                                                    | · Array of a local division of the                        |                                                                                                    |
| nga paran ini apak-spingarganta hanan- initi ata ana<br>Milanti                                                                                                    | ana a banga mangan                                        |                                                                                                    |
|                                                                                                    |                                                           |                                                                                                    |

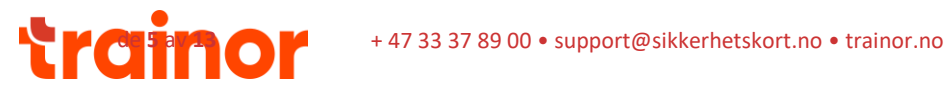

På sikkerhetskortet ser du hvilke autorisasjoner personellet og eventuelt for hvilke anlegg (stasjoner/ledninger) autorisasjonen gjelder for. Du ser hvilke driftsområde sikkerhetskortet gjelder for, informasjon om kortinnehaver og generell informasjon (gyldighet og kortnummer). Alle sikkerhetskort er signert med driftsleder i Statnett sin signatur.

|                                                                                                    |                                             | Sikkerhe                                           | tatnett<br>Itskort for elektriske anlegg |
|----------------------------------------------------------------------------------------------------|---------------------------------------------|----------------------------------------------------|------------------------------------------|
| §-nr refererer til FSE 2006                                                                                                    |                                             | Statnett - Akseptanse<br>Statnett SF (Alle drift   | e test - Kortet er UGYLDIG<br>tsområder) |
| Adgangstillatelse stasjon (AT)     stasjoner: Statnett SF Alle stasjoner                                                                                                    | §9                                          | Kortinnehaver                                      |                                          |
| Annen informasjon                                                                                                    |                                             | Line Henriksen<br>Stilling<br>Firma<br>Statnett SF |                                          |
|                                                                                                    |                                             | Generell inform                                    | asjon                                    |
|                                                                                                    |                                             | Gyldig fra<br>11.09.2024                           | Gyldig til<br>30.04.2025                 |
|                                                                                                    |                                             | Kortnr<br>444034                                   | Kode<br>236812                           |
|                                                                                                    |                                             | Godkjent av:                                       |                                          |
| ✓: Godkjenningen ligger på kortet og er godkjent av ansv<br>Uten ✓: Er lagt til på kortet, men blir ikke synlig før kortet<br>av ansvarshavende etter endringen<br>Gjennomstrek: Er fjernet fra kortet, men endringen vil ikke b | arshavende<br>er godkjent<br>bli synlig før |                                                    | Endre Hoch                               |

## 4. Søk om sikkerhetskort for personell

Dette kapittelet beskriver hvordan du søker om sikkerhetskort på vegne av egne ansatte, hva du gjør hvis personer du ønsker å søke om sikkerhetskort for ikke er registrert i sikkerhetskort.no og hvordan du kan registrere kursgjennomføring på personell. Når søknaden er ferdig behandlet vil du få svar på epost. Ved godkjent søknad vil også kortinnehaver få beskjed.

### 4.1. Søk om nytt sikkerhetskort til personell

For å søke om nytt eller endret sikkerhetskort, søk først opp personellet det gjelder via "Personellsøk". Gå inn på personen ved å trykke på navnet i tabellen.

| Pe             | ersonell                          |             |                  |
|----------------|-----------------------------------|-------------|------------------|
| A              | Eksempel Personell<br>vansert søk | Søk         |                  |
| Antall<br>Valç | treff: 1                          |             |                  |
|                | Fornavn ^                         | Etternavn ≎ | Ansatt i ≎       |
|                | Eksempel                          | Personell   | Eksempel bedrift |

Hvis du ikke finner personen du skal søke om sikkerhetskort for i sikkerhetskort.no, se delkapittel 4.3 Registrer nytt personell.

Inne på personellets side, trykk på «Søk om kort».

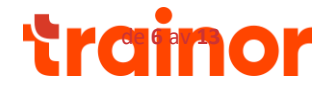

| Siki                      | KERHETSKORT.NO                                                                                                  |                                                      |          |                 |            | Nina Bjørge Kristians<br>Statnett S<br><u>Logg</u> | en<br>SF<br><u>jut</u> |
|---------------------------|----------------------------------------------------------------------------------------------------|------------------------------------------------------|----------|-----------------|------------|----------------------------------------------------|------------------------|
| Personell                 | Kort Adgang                                                                                                    | Søknader                                             |          |                 |            | Min s                                              | side                   |
| Personell / Line          | Henriksen                                                                                                    |                                                      |          |                 |            |                                                    |                        |
|                           | Navn: Line H<br>Firma: Statne<br>Fødselsdato: 24.01.<br>Telefon: 91704<br>E-post: line.ho<br>Rediger personalia | lenriksen<br>ett SF<br>1972<br>378<br>enriksen@statn | ett.no   |                 |            | Slett person                                       |                        |
| Kort                      |                                                                                                    |                                                      |          |                 |            |                                                    |                        |
| Firma                     | Lokasjon                                                                                                    |                                                      | Status   | Bekreftet i App | Gyldig til | Туре                                               |                        |
| Statnett SF               | Statnett SF (Alle                                                                                               | driftsområder)                                       | Godkjent | Ja              | 30.04.2025 | ✤ Forny                                            |                        |
| Søk om kort<br>Aktive kor | tsøknader                                                                                                    |                                                      |          |                 |            |                                                    |                        |
| Firme                     | 1.1.1                                                                                                    |                                                      |          | 6-tt            | <b>T</b>   |                                                    |                        |
| Firma                     | Loka                                                                                                    | isjon                                                |          | Søknad séndt    | Туре       |                                                    |                        |
| Statnett SF               | Drifts                                                                                                    | sområde Oslofjor                                     | d        | 20.01.2025      | +          | Nytt kort                                          |                        |

I Statnett har personell ett sikkerhetskort per driftsområde, eventuelt sikkerhetskort for hele Statnett. Skal du søke om sikkerhetskort i flere lokasjoner/driftsområder, må du sende inn flere søknader. Skal sikkerhetskortet gjelde for hele Statnett velger du «Statnett SF». **Dette må avklares på forhånd med oppdragsgiver i Statnett!** 

Velg hvilket driftsområde kortet skal gjelde for under «Hvilken lokasjon skal du søke om kort i?» og trykk "Søk om sikkerhetskort".

| Søk om kort                                                                                            | Søk om kort                             |  |  |  |
|----------------------------------------------------------------------------------------------------|-----------------------------------------|--|--|--|
| Hvilket firma skal du søke om kort hos?                                                                | Hvilket firma skal du søke om kort hos? |  |  |  |
| Hvilken lokasjon skal du søke om kort i?                                                               | Statnett ~                              |  |  |  |
| Veig Veig Veig Veig Veig Veig Driftsområde - Oslofjord Driftsområde - Nordland Driftsområde - Nordland | Driftsområde Oslotjord                  |  |  |  |

Hvis personellet allerede har gyldig sikkerhetskort i valgt driftsområde, skal du søke om å endre/fornye et eksisterende sikkerhetskort. Se delkapittel 4.2 Søk om å endre/fornye eksisterende sikkerhetskort for beskrivelse.

Velg hvilke autorisasjoner du skal søke om på sikkerhetskortet. For mer informasjon relevant for autorisasjonen, trykk på i). Enkelte autorisasjoner er knyttet til anleggsmodell. Velg anlegget autorisasjonen skal gjelde for, ev. velg "Alle" hvis autorisasjonen skal gjelde for alle anlegg i driftsområdet og trykk "Lagre".

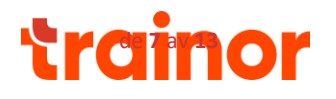

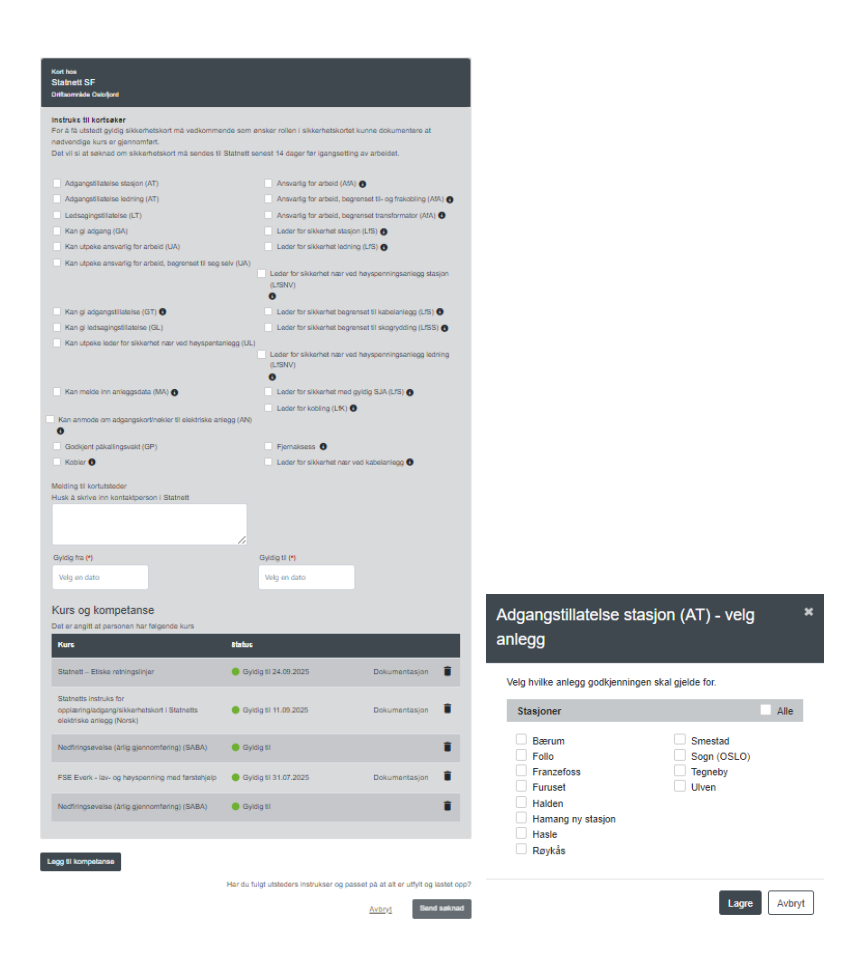

Under "Melding til kortutsteder" skriver du inn kontaktperson i Statnett, eller annen relevant informasjon til søknadsbehandling. Kontaktperson i Statnett skal verifisere søknad før kortet blir godkjent, derfor er det viktig at kontaktperson skrives inn!

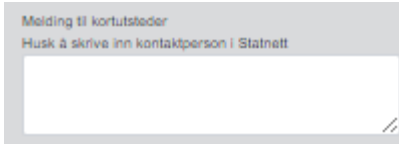

Fyll inn dato i "Gyldig fra" og "Gyldig til". "Gyldig til" dato kan ikke overskride gyldighetsdato på relevant kursgjennomføring.

| Gyldig fra | Gyldig til |  |  |
|------------|------------|--|--|
| 13.05.2024 | 01.05.2025 |  |  |

Under "Obligatoriske kurs" vil obligatoriske kurskrav for valgte autorisasjoner vises. Under "Status" ser du status på personellets kursgjennomføring som dekker det obligatoriske kravet.

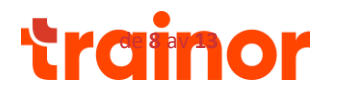

| Obligatoriske kurs                                                                             |                       |
|------------------------------------------------------------------------------------------------|-----------------------|
| Kurs                                                                                           | Status                |
| FSE: Overlappende kurs for Adgangstillatelse Stasjon                                           | Gyldig til 31.07.2025 |
| Førstehjelp inkl HLR og teori strømskader                                                      | Ikke fullført         |
| Sjekkliste lokal gjennomgang (registreres i godkjenning)                                       | 📕 Ikke fullført       |
| Statnetts instruks for opplæring/adgang/sikkerhetskort i Statnetts elektriske anlegg (Trainor) | Gyldig til 11.09.2025 |

Under "Det er angitt at personen har følgende kurs" ser personellets kursgjennomføringer. Ved behov kan du registrere kursgjennomføringer manuelt ved å trykke på "Legg til kompetanse". Se nærmere beskrivelse av hvordan du legger til kompetanse i delkapittel 4.4 Registrer kursgjennomføring.

| Det er angitt at personen har følgende kurs                                                        |                       |                 |  |  |  |  |  |
|----------------------------------------------------------------------------------------------------|-----------------------|-----------------|--|--|--|--|--|
| Kurs                                                                                               | Status                |                 |  |  |  |  |  |
| Statnett – Etiske retningslinjer                                                                   | Gyldig til 24.09.2025 | Dokumentasjon 📋 |  |  |  |  |  |
| Statnetts instruks for<br>opplæring/adgang/sikkerhetskort i Statnetts<br>elektriske anlegg (Norsk) | Gyldig til 11.09.2025 | Dokumentasjon 🔋 |  |  |  |  |  |
| Nedfiringsøvelse (årlig gjennomføring) (SABA)                                                      | Gyldig til            |                 |  |  |  |  |  |
| FSE Everk - lav- og høyspenning med førstehjelp                                                    | Gyldig til 31.07.2025 | Dokumentasjon 📋 |  |  |  |  |  |
| Nedfiringsøvelse (årlig gjennomføring) (SABA)                                                      | Gyldig til            |                 |  |  |  |  |  |
|                                                                                                    |                       |                 |  |  |  |  |  |
| Legg til kompetanse                                                                                |                       |                 |  |  |  |  |  |

Når du er fornøyd med søknaden og har sjekket all informasjon, trykk "Send søknad".

Har du fulgt utsteders instrukser og passet på at alt er utfylt og lastet opp?

| <u>Avbryt</u> | Send søknad |  |
|---------------|-------------|--|
| AVDIYC        | Send Sekhad |  |

#### 4.2. Søk om å endre/fornye sikkerhetskort til personell

Hvis du skal endre/fornye et eksisterende sikkerhetskort, trykk på "Forny" ved det sikkerhetskortet du ønsker å fornye.

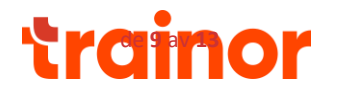

| Siki             | SIKKERHETSKORT.NO                                      |                                                                                       |          |                 |            |      |              |  |  |
|------------------|--------------------------------------------------------|---------------------------------------------------------------------------------------|----------|-----------------|------------|------|--------------|--|--|
| Personell        | Kort Ad                                                | gang                                                                                  |          |                 |            |      | Min side     |  |  |
| Personell / Line | Henriksen                                              |                                                                                       |          |                 |            |      |              |  |  |
|                  | Navn:<br>Firma:<br>Fødselsdato:<br>Telefon:<br>E-post: | Line Henriksen<br>Statnett SF<br>24.01.1972<br>91704378<br>line.henriksen@statnett.no |          |                 |            |      |              |  |  |
| Kort             |                                                        |                                                                                       |          |                 |            |      |              |  |  |
| Firma            | Lokasjo                                                | n                                                                                     | Status   | Bekreftet i App | Gyldig til | Туре |              |  |  |
| Statnett SF      | Statnett                                               | SF (Alle driftsområder)                                                               | Godkjent | Nei             | 30.04.2025 | +    | <u>Forny</u> |  |  |
| Søk om kort      |                                                        |                                                                                       |          |                 |            |      |              |  |  |

Registrer ønskede endringer i autorisasjoner, anlegg og gyldighetsdato. Endringer i autorisasjoner og anlegg vises med fargekoder:

- Blå: Indikerer nye godkjenninger fra nåværende kort, eller at selve kortet er nytt.
- **Sort**: Indikerer at godkjenningene ikke er endret fra nåværende kort.
- **Rød med gjennomstrek:** Indikerer godkjenninger som er fjernet fra nåværende kort.

| Kort hos<br>Statnett SF<br>Statnett SF (Alle driftsområder)                                                                                                    |                                                                                                    |
|----------------------------------------------------------------------------------------------------|----------------------------------------------------------------------------------------------------|
| Instruks til kortsøker<br>For å få utstedt gyldig sikkerhetskort må vedkommende som ø<br>nødvendige kurs er gjennomført.<br>Det vil si at søknad om sikkerhetskort må sendes til Statnett se | nsker rollen i sikkerhelskortet kunne dokumentere at<br>:nest 14 dager før igangsetting av arbeidet. |
| Adgangstillate/se stasjon (AT)<br>(Statnett SF Alle stasjoner, Sentral (N33)) endre                                                                                                    | Ansvarlig for arbeid (AfA)                                                                           |
| Adgangstillatelse ledning (AT)                                                                                                    | Ansvarlig for arbeid, begrenset til- og frakobling (AfA)                                             |
| Ledsagingstillatelse (LT)                                                                                                    | Ansvarlig for arbeid, begrenset transformator (AfA)                                                  |
| Kan gi adgang (GA)                                                                                                    | <ul> <li>Leder for sikkerhet stasjon (LfS) ()</li> <li>(Sentral (N33)) endre</li> </ul>              |
| Kan utpeke ansvarlig for arbeid (UA)                                                                                                    | Leder for sikkerhet ledning (LfS)                                                                    |
| Kan utpeke ansvarlig for arbeid, begrenset til seg selv (UA)                                                                                                    | Leder for sikkerhet nær ved høyspenningsanlegg stasjon<br>(LfSNV)                                    |
| Kan gi adgangstillatelse (GT) 🟮                                                                                                    | Leder for sikkerhet begrenset til kabelanlegg (LfS)                                                  |
| Kan gi ledsagingstillatelse (GL)                                                                                                    | Leder for sikkerhet begrenset til skogrydding (LfSS)                                                 |
| Kan utpeke leder for sikkerhet nær ved høyspentanlegg (UL)                                                                                                    | Leder for sikkerhet nær ved høyspenningsanlegg ledning<br>(LfSNV)                                    |
| Kan melde inn anleggsdata (MA) 🚺                                                                                                    | Leder for sikkerhet med gyldig SJA (LfS)                                                             |
| Kan anmode om adgangskort/nøkler til elektriske anlegg (AN)                                                                                                    |                                                                                                    |
| Godkjent påkallingsvakt (GP)                                                                                                    | Fjernaksess 0                                                                                        |
| Kobler 🕕                                                                                                    | Leder for sikkerhet nær ved kabelanlegg 🕕                                                            |
| Melding til kortutsteder<br>Husk å skrive inn kontaktperson i Statnett                                                                                                    |                                                                                                    |
| le                                                                                                    |                                                                                                    |
| Gyldig fra (*)                                                                                                    | Gyldig til (*)                                                                                       |
| Velg en dato                                                                                                    | Velg en dato                                                                                         |
| Kurs og kompetanse                                                                                                    |                                                                                                    |

#### 4.3. Hva gjør jeg hvis personell mangler i sikkerhetskort.no?

Eksternt personell registreres i sikkerhetskort.no. Dette gjør du enten ved å gå på fane ""Personell" og trykk på

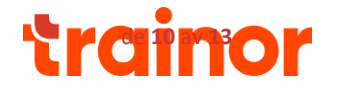

"Registrer ny person" eller ved å velge "Registrer ny person" i bunnmenyen.

| SIKKERHETSKORT.NO                                                         | Seknader                                     |                                                                            |
|---------------------------------------------------------------------------|----------------------------------------------|----------------------------------------------------------------------------|
| Personell<br>Est på navn, tf, ansattnummer<br>Avansert sek                |                                              | Sat<br>Ny karagienconfaniop                                                |
| Person<br>Sak<br>Avanadi sak<br>Register ny person<br>Hy kursgemonifaning | Kort<br>Søk<br>Avansert søk<br>Lag nytt kort | Nøkler<br>Sak<br>Avansert sak<br>Register ny natidet<br>Register nyt kappe |

Registrer Fornavn, Etternavn, Fødselsdato, Telefonnummer og E-post og velg din bedrift personen er ansatt i under "Bedrift".

| Personalia                                                                                                   | Felt m                 | erkert med * må fylles u                                  |              |                  |                 |              |           |   |
|----------------------------------------------------------------------------------------------------|------------------------|-----------------------------------------------------------|--------------|------------------|-----------------|--------------|-----------|---|
| Fornavn*                                                                                                    |                        |                                                           |              | Etternav         | n*              |              |           |   |
|                                                                                                    |                        |                                                           |              |                  |                 |              |           |   |
| Fødselsdato*                                                                                                 |                        |                                                           |              |                  |                 |              |           |   |
| Dag ~                                                                                                    |                        | Måned                                                     |              |                  | ~               | År           |           | ~ |
| HMS kortnummer                                                                                               |                        |                                                           |              |                  |                 |              |           |   |
|                                                                                                    |                        |                                                           |              |                  |                 |              |           |   |
| Ansattnummer                                                                                                 |                        |                                                           |              |                  |                 |              |           |   |
|                                                                                                    |                        |                                                           |              |                  |                 |              |           |   |
| Stilling                                                                                                    |                        |                                                           |              |                  |                 |              |           |   |
|                                                                                                    |                        |                                                           |              |                  |                 |              |           |   |
| Automatisk overføri<br>system har registre<br>• Telefonnumn<br>• Etternavn<br>• Fødselsdato<br>Telefonnummer | ng a<br>rt sa<br>ner E | yon<br>v kurs fra <u>https:///</u><br>mme:<br>LLER e-post | <u>www</u> . | <u>trainor.r</u> | <u>10</u> skjer | hvis persone | n i begge | 2 |
|                                                                                                    |                        |                                                           |              |                  |                 |              |           |   |
| Tilhørighet<br>Bedrift                                                                                       |                        |                                                           |              |                  |                 |              |           |   |
| Trainor Elsikkerhe                                                                                           | et AS                  | _ Demo og Supp                                            | ort          |                  |                 |              | ×         | * |
| Avdeling                                                                                                    |                        |                                                           |              |                  |                 |              |           |   |
|                                                                                                    |                        |                                                           |              |                  |                 |              |           | - |
| Lagre person                                                                                                 | Lag                    | gre og registrer fle                                      | r            | Lagre o          | og regis        | trer kort    |           |   |

#### Registrer ny person

Etter at personen er opprettet tas du til den nyopprettede personellets side.

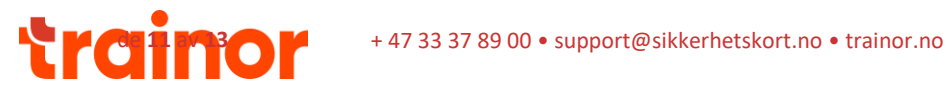

| Personell / Ekse  | mpel Personell                              |                                                      |                  |
|-------------------|---------------------------------------------|------------------------------------------------------|------------------|
|                   | Navn:<br>Firma:<br>Fødselsdato:<br>Telefon: | Eksempel Personell<br>Eksempel bedrift<br>05.05.2005 |                  |
|                   | E-post:                                     | eksempel.personell@eksempelbedrift.no                |                  |
|                   | Rediger pers                                | onalia                                               |                  |
| Kort              |                                             |                                                      |                  |
|                   | Ingen registrerte si                        | kkerhetskort                                         |                  |
|                   | Trykk på knappen                            | under for å legge til kort                           |                  |
| Søk om kort       |                                             |                                                      |                  |
| Nøkler og kni     | pper                                        |                                                      |                  |
| ingen utlånte nøk | ler                                         |                                                      |                  |
|                   |                                             |                                                      |                  |
|                   |                                             |                                                      |                  |
| Obligatorisk k    | urs                                         |                                                      |                  |
| Obligatorisk k    | urs                                         |                                                      | Status           |
| Driftsleders inst | rukser                                      |                                                      | ikke gjennomrørt |
| FSE               |                                             |                                                      |                  |
| Førstehjelp       |                                             |                                                      | Ikke gjennomført |
| Leder for Sikker  | het                                         |                                                      | Kke gjennomført  |

#### 4.4. Registrer kursgjennomføring

Kursgjennomføringer hentes automatisk fra Trainor.no. Ved manglende kursgjennomføringer kan kursgjennomføring registreres manuelt. Kursgjennomføring registreres i søknaden eller på personelles side.

Fra søknaden, trykk på "Legg til kompetanse" og velg det kurset du ønsker å registrere. Registrer hvilke dato kurset ble tatt, last opp kursbevis og trykk "Legg til".

|     | Legg til kompetanse                                                  |   |    | Legg til kompetanse                           |        |          |
|-----|----------------------------------------------------------------------|---|----|-----------------------------------------------|--------|----------|
| E   | Hvilket kurs er tatt?                                                |   |    | Hvilket kurs er tatt?                         |        |          |
| i e | Velg kurs                                                            | • | e  | Adgang til elektriske anlegg (selvregistrert) |        | × *      |
| I.  | 2-dagers kurs ekstern Leder for sikkerhet Ledning (kun for ekster    | ^ | k  | Hvilken dato ble kurset tatt?                 |        |          |
| sk  | Adgang til elektriske anlegg (selvregistrert)                        | ы |    | Velg en dato                                  |        |          |
| L   | Afa- Sjekkliste modul 1-5 (SABA)                                     | ы |    | Last opp kursbevis (Obligatorisk)             |        |          |
|     | Anbefaling fra faglig ansvarlig i egen bedrift (kun for eksterne) (s |   | )r | Fjern fil                                     |        |          |
| ors | Anbefaling fra leder (relevant master- eller bachelorgrad og minst   |   |    |                                               |        |          |
|     | DSB-godkjenning (selvregistrert)                                     | Ŧ | )  |                                               | Avbryt | Legg til |

Kursgjennomføring blir lagret på person i sikkerhetskort.no og er tilgjengelig for brukere som søker opp eksisterende sikkerhetskort og de som er involvert i søknads- og godkjenningsprosessen. Ønsker du å slette en registrert kursgjennomføring, ta kontakt med sikkerhetskort@statnett.no.

# 5. Trenger du hjelp?

Har du generelle spørsmål om løsningen?

- Ta kontakt med <u>support@sikkerhetskort.no</u>.

Har du spørsmål relatert til personell, søknader eller sikkerhetskort?

- Ta kontakt med sikkerhetskort@statnett.no

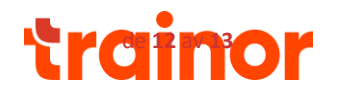

# 6. Viktige punkter å merke seg

- Det skal være 1 3 personer som vi registrerer som brukeradministrator for eget firma, hvis disse skal endres må Statnett ved <u>sikkerhetskort@statnett.no</u> kontaktes.
- Ekstern brukeradministrator sørger selv for å opprette og forvalte eget personell. I tillegg er ekstern brukeradministrator ansvarlig for å søke om <u>nye</u> sikkerhetskort og <u>fornye</u> eksisterende sikkerhetskort for eget personell.
- Det kan settes varslinger slik at man får beskjed ca 30 dager i forkant at firmaets sikkerhetskort utløper, i tillegg til varslinger om sikkerhetskort som har utløpt. Varslinger settes opp på "min side" på ekstern brukeradministrator. Denne funksjonen kommer etter hvert.
- Før søknad sendes inn skal alle kurskrav være oppfylt, i søknad vil det legge seg som "grønt". Kursdokumentasjon skal være lastet opp i innlagt kurs.
- Mangelfulle søknader avslås av administrator sikkerhetskort, og det må søkes på nytt.
- Hvis en person slutter i firma, skal sikkerhetskort@statnett.no kontaktes for sletting. Dette fordi det skal sørges for at eventuelle adgangskort deaktiveres.
- Søknad på nye sikkerhetskort: Avtal gjennomgang av anlegg med oppdragsgiver i Statnett. Det er viktig at dette avtalt før søknaden sendes.
- Ekstern administrator skal kun søke sikkerhetskort på vegne av egne ansatte, ikke underleverandører.

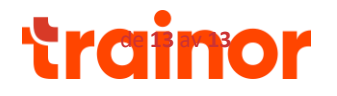